## Orientações para o primeiro acesso do professor ao Ambiente Virtual de Aprendizagem (AVA) ou Moodle do IFES

## Prezado docente,

Para que seus diários sejam exportados para o AVA, ou integrados ao AVA, é necessário fazer a integração. No sistema acadêmico, em Meus Diários, clique em Integrar, conforme figura abaixo:

| <u>o</u> -         | ACADÊMICO WEB                                                                                                    |                            |                                          | ENCERR<br>Sessá                                                             |
|--------------------|----------------------------------------------------------------------------------------------------|----------------------------|------------------------------------------|-----------------------------------------------------------------------------|
| MÓDULO             | DD PROFESSOR 2020 V 1 V Muda Ano/Período                                                                                                    | • 6                        | ) 🛛 📅 🍪 🍪                                |                                                                             |
| ágina Ir           | icial > Meus Diários                                                                                                    |                            |                                          |                                                                             |
| 9                  |                                                                                                    |                            |                                          |                                                                             |
|                    | Meus d<br>Exibir somente os                                                                                                    | liários c<br>diários       | le <mark>2020/1</mark> .<br>com etapas n | ão entregues.                                                               |
|                    | Meus d<br>Exibir somente os d<br>Diário                                                                                                    | liários d<br>diários<br>CH | le 2020/1 .<br>com etapas n<br>Alunos    | ão entregues.<br>Opções                                                     |
|                    | Meus d<br>Exibir somente os<br>Diário<br>TEC.20 - Legislação e Ética (60H/60HA) G2                                                                                                    | diários d<br>diários       | le 2020/1 .<br>com etapas n<br>Alunos    | ão entregues.<br>Opções                                                     |
|                    | Meus d<br>Exibir somente os d<br>Diário<br>TEC.20 - Legislação e Ética (60H/60HA) G2<br>Professor Especialista (v2.7): Simone Izoton<br>Nascimento da Silva                                                                                                    | liários d<br>diários<br>CH | le 2020/1 .<br>com etapas n<br>Alunos    | ão entregues.<br>Opções                                                     |
|                    | Meus d<br>Exibir somente os d<br>Diário<br>TEC.20 - Legislação e Ética (60H/60HA) G2<br>Professor Especialista (v2.7): Simone Izoton<br>Nascimento da Silva<br>Diário não integrado com o Moodle, [Integrar]                                                                                                    | liários diários            | de 2020/1 .<br>com etapas n<br>Alunos    | ão entregues.<br>Opções                                                     |
| 328499             | Meus d<br>Exibir somente os d<br>Diário<br>TEC.20 - Legislação e Ética (60H/60HA) G2<br>Professor Especialista (v2.7): Simone Izoton<br>Nascimento da Silva<br>Diário não integrado com o Moodle. [Integrar]<br>Turma: 20201.TMD.2.CEFOR                                                                                                    | liários diários            | le 2020/1 .<br>com etapas n<br>Alunos    | ão entregues.<br>Opções<br>Notas e Faltas<br>Diário sem alunos matriculados |
| <b>2</b><br>328499 | Meus d<br>Exibir somente os d<br>Diário<br>TEC.20 - Legislação e Ética (60H/60HA) G2<br>Professor Especialista (v2.7): Simone Izoton<br>Nascimento da Silva<br>Diário não integrado com o Moodle. [Integrar]<br>Diário não integrado com o Moodle. [Integrar]<br>Turma: 20201.TMD.2.CEFOR<br>Curso: Técnico Subsequente em Multimeios Didáticos<br>Turno: Não aplicável<br>Horário da Turma | diários diários            | de 2020/1 .<br>com etapas n<br>Alunos    | ão entregues.<br>Opções<br>Notas e Faltas<br>Diário sem alunos matriculados |

Após clicar em integrar, aparecerá a seguinte mensagem: "Aguardando a execução da integração com o Moodle."

Aguarde, pois o processo pode demorar em torno de 30 minutos. Quando a integração for concluída, aparecerá "Integrado com o Moodle.":

|        | Diário                                                                                                    |
|--------|----------------------------------------------------------------------------------------------------|
|        | TEC.20 - Legislação e Ética (60H/60HA) G2                                                                                                    |
|        | Professor Especialista (v2.7): Simone Izoton<br>Nascimento da Silva                                                                                                    |
| 328499 | Integrado com o Moodle. [Acessar]<br>Curso: 2 - Legislação e Ética<br>Categoria: [Centro de Referência em Formação e em<br>Educação a Distância]->[Técnico - EAD]-><br>[Subsequente]->[Técnico Subsequente em Multimeios<br>Didáticos]->[2020/1] |

Clique em "Acessar" ou acesse o AVA pelo endereço: <u>https://ava.cefor.ifes.edu.br/</u>

O login (Identificação de usuário) é o mesmo login usado no sistema acadêmico. A senha de primeiro acesso é **Mud@r123** (apenas o M maiúsculo) ou clique em "Perdeu a senha?", que será enviado para o e-mail cadastrado no sistema acadêmico para conseguir cadastrar uma nova senha.

| INSTITUTO FEDERAL   Centro de Referência em forma     Espírito Santo                     | ção                              |                            |       |          |     |     |                       |                 |                                   | <ul> <li>Acessar</li> </ul> |
|------------------------------------------------------------------------------------------|----------------------------------|----------------------------|-------|----------|-----|-----|-----------------------|-----------------|-----------------------------------|-----------------------------|
| Roadle                                                                                   | Est<br>mu<br>cor                 | ud<br>ito<br>n o<br>Aplico |       |          |     |     | C<br>S<br>O<br>O<br>O | fá<br>fá<br>lle | icil<br>Mobile<br>Android 🖷   iOs | •                           |
| INFORMAÇÕES DE ACESSO                                                                    | 🚔 ACESSO 🔲 🗉                     | 🛗 CAL                      | ENDÁR | 10       |     |     |                       | - <             | NAVEGAÇÃO                         | - <                         |
| Para acessar o ambiente Moodle siga as                                                   | Identificação de usuário         | maio 2020 Página inicial   |       |          |     |     |                       |                 |                                   |                             |
| instruções abaixo:                                                                       |                                  | Dom                        | Seg   | Ter      | Qua | Qui | Sex                   | Sáb             | Novidades                         |                             |
| Identificação de usuário: utilize o                                                      | 🔍 Senha                          |                            |       |          |     |     | 1                     | 2               | Cursos                            |                             |
| <ul> <li>número de Maricola (aluno) ou</li> <li>número do Siape (servidor) ou</li> </ul> |                                  | 3                          | 4     | 5        | 6   | 7   | 8                     | 9               |                                   |                             |
| - usuário definido (terceiros)                                                           | Lembrar identificação de usuário | 10                         | 11    | 12       | 13  | 14  | 15                    | 16              |                                   |                             |
| Q Senha: a mesma senha que já é<br>utilizada.                                            | Acessar                          | 17                         | 18    | 19<br>26 | 20  | 21  | 22                    | 23<br>30        |                                   |                             |
|                                                                                          |                                  | 24                         |       |          |     |     |                       |                 |                                   |                             |

Dúvidas e soluções:

• Não aparece a opção integrar, mostrada na 1ª imagem, o que fazer? Entre em contato com o setor responsável pela associação do professor ao diário para alterar o perfil do cadastro para "professor especialista v2.7".

• Não conseguiu acessar o AVA com o login do acadêmico? Seu e-mail precisa estar cadastrado no sistema acadêmico para ser possível acessar o AVA. Informe o seu e-mail para o setor responsável pelo cadastro de professores no sistema acadêmico.

Caso ministre ou já tenha ministrado aulas em mais de um campus, possivelmente há um login cadastrado no sistema acadêmico para cada campus. Nesse caso, será necessário verificar qual foi o login exportado para o AVA, entre em contato com o NTE ou o setor responsável pelo cadastro de professores no sistema acadêmico. • Nem todos os alunos do meu diário estão no AVA, o que fazer? O aluno que não possui e-mail cadastrado no sistema acadêmico não pode ser integrado e por isso não aparecerá no AVA. Informe a situação para a CRA de seu campus.

Como devem ser registradas as notas das atividades do aluno?
 De acordo com a Resolução Conselho Superior nº 1/2020, de 06/05/2020, no art. 14 – V, as notas do discente devem ser registradas no Sistema Acadêmico em até 10 dias úteis após entrega das atividades. Para saber mais, acesse: <a href="https://www.ifes.edu.br/images/stories/Resolu%C3%A7%C3%A30">https://www.ifes.edu.br/images/stories/Resolu%C3%A7%C3%A30</a> CS n 1 2020
 Normas Atividades n%C3%A30 Presenciais Periodo Pandemia Covid 3.pdf

• Acessou o Moodle e verificou que existem problemas nas salas? Entre em contato com o NTE do seu campus ou abra um chamado com o seu login e senha de rede para a TI do Cefor: <u>https://suporte.cefor.ifes.edu.br/</u>

• Como faço para configurar apenas uma sala no AVA, quando ministro a mesma disciplina para várias turmas diferentes?

Entre em contato com o NTE do seu campus ou abra um chamado com o seu login e senha de rede para a TI do Cefor: <u>https://suporte.cefor.ifes.edu.br/</u>

• Tenho diários divididos em teoria e prática, como faço a integração? Sugerimos integrar apenas o diário de teoria, pois reúne todos os alunos.

As principais dúvidas sobre o AVA estão respondidas em: <u>https://cefor.ifes.edu.br/index.php/perguntas-frequentes</u>

Nesse link, encontram-se respostas para várias dúvidas sobre cursos, práticas em EaD (planejamento e mediação, tecnologias de informação e comunicação e acessibilidade) e dúvidas sobre Moodle (acesso ao ambiente, atividades e recursos).

No site do Cefor, também está disponível o curso Moodle para Educadores. Este e outros cursos podem ser acessados a qualquer tempo em: <u>https://mooc.cefor.ifes.edu.br/</u>